# **COMMENT VALIDER SA** DECLARATION D'EFFECTIFS? (appel à cotisation 2020)

MAJ du 13/12/19

## Comment déclarer ses effectifs ? (1/2)

**. La déclaration d'effectifs doit être réalisée du 6/01/19 au 28/02/20.** Seul l'effectif présent au 1/01/20 entre en compte pour le calcul de la cotisation annuelle.

|   | INFOS PRATIQUES :<br>Attention : en raison d'une maintenance annuelle, le site EMPR1TE sera fermé di                                                                                                    | u 1er au 3/01/20                                                                                          |                                                                                                    |                                     |                         |               |
|---|----------------------------------------------------------------------------------------------------|----------------------------------------------------------------------------------------------------|----------------------------------------------------------------------------------------------------|-------------------------------------|-------------------------|---------------|
|   | → Avant de demander un rendez-vous de visite, le salarié doit d'abord être déclaré sur E → Accédez à une FAQ, des vidéos de démo et un mode d'emploi complet sur notre site → Besoin d'alde ? emprite@opsat.fr | MPR1TE : comptez ensuite un délai de 48h avant de contacter votre ass<br>: www.opsat.fr/espace-adherents/ | sistante médicale.                                                                                                    | Depuis la page                      | d'accueil, cliquez su   |               |
| 1 | Modifier mon mot de passe<br>Gérer les droits des utilisateurs<br>Signaler un changement administratif<br>Mon compte                                                                                           |                                                                                                    | Risques professionnel                                                                                                    | « Effectuer ma dé<br>l'année »      | claration d'effectifs j | oour          |
|   | Effectuer ma de laration d'effectifs pour<br>rannée                                                                                                    | Consulter le tableau de bord d<br>Demander une visite auprès d<br>équipe médicale                         | des visites<br>de mon                                                                                                    | Accéder à mon interface             |                         |               |
|   |                                                                                                    |                                                                                                    |                                                                                                    |                                     |                         |               |
|   | Accuell > Entreprise > Mes déclarations > Ma déclaration                                                                                                    | Actions ~                                                                                                 | Ajouter un nou sea salarié     Ajouter un salarié     September un salarié     Lisour salarié                                                                                                    |                                     |                         |               |
| 2 | Affectez vos salariés à leu.<br>Puis précisez les caractéristiqu<br>Cliquez sur le salarié pour le modifier<br>ENTREPRISE 4 (T00004)                                                                           | rr(S) poste(S)<br>es de ceux-ci<br>I Afficher les salariés<br>Actions                                     | 4 Aucun salarié sans poste                                                                                                    | Ajouter un nou<br>départ d'un salar | iveau salarié, signal   | er le<br>nées |
|   | COMMERCIAL<br>AMALENDU Riccardo                                                                                                    | Actions                                                                                                   | Orour affecter un salarié à un poste, il suffit-<br>cartouche jaune correspondant au poste occup                                                                                                    | du salarié                          |                         |               |
|   | ARIIURA Johnny ARUNDHATI Wilson                                                                                                    |                                                                                                    | Pour poursuivre la déclaration de vos salariés, i<br>tous les affecter à une unité ou à l'entreprise.<br>Dans le cas où l'un d'eux ne serait plus dans voi<br>vous faut néanmoins l'affecter puis définir ensu |                                     |                         |               |

## Comment déclarer ses effectifs ? (2/2)

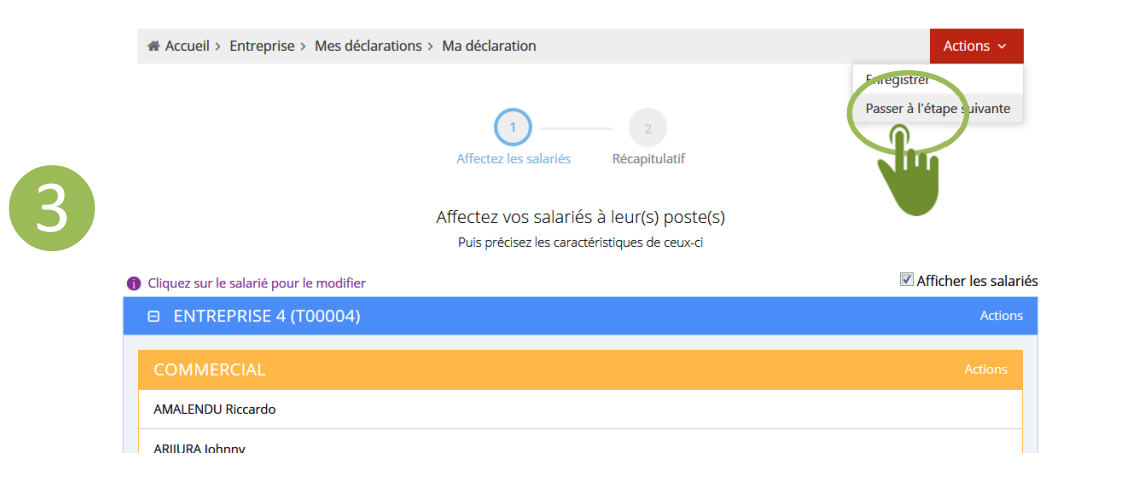

 Depuis le bouton rouge Actions, cliquer sur « Passer à l'étape suivante »

| # Accueil > Entreprise > Me | 25 déclarations > Ma dé | claration  | Affectez les salariés | 2<br>Récapitulatif |      | Valider définitiven | ent ma déclaration i | d'effe |
|-----------------------------|-------------------------|------------|-----------------------|--------------------|------|---------------------|----------------------|--------|
| Affichar 10 • diámante      |                         |            | Récapitula            | tif                |      | Parherrhe           | ar 1                 |        |
| Ancher 10 elements          |                         |            |                       |                    |      |                     |                      |        |
| Nom prénom                  | Date de<br>naissance    | N°SS       | Unité(s)              | Poste(s)           | SIR  | Motifs              | Date d'entrée        | 1      |
| Rechercher                  | Rechercher              | Rechercher | Rechercher            | Rechercher         | Tous | Rechercher          | Rechercher           |        |
| 2                           |                         |            |                       |                    |      |                     |                      |        |

ENTREPRISE 4 (T00004)

ENTREPRISE 4 (T00004)

COMMERCIAL

COMMERCIAL

15 mars 2011

15 mars 2016

21 août 1949

6 septembre 1979

ARIIURA Johnny

ARUNDHATI Wilson

 Si le récapitulatif est correct, cliquer sur « Valider définitivement ma déclaration d'effectifs »
 Sinon, revenez à l'étape précédente pour effectuer les modifications nécessaires

 Dès validation, vous recevez un mail automatique confirmant votre déclaration d'effectifs

| Сс | ommei                                                    | nt déclai                                                                                                    | rer u                   | n nou                                                                                     | veau salarié ?                             |
|----|----------------------------------------------------------|----------------------------------------------------------------------------------------------------|-------------------------|-------------------------------------------------------------------------------------------|--------------------------------------------|
|    | + Accuell > Entreprise > Mes déclarations                | > Ma déclaration                                                                                                    | Actions v               | <ul> <li>Ajouter un nouvruu salarité</li> <li>Ajouter le de sart d'un salarité</li> </ul> |                                            |
| 1  | liquez sur le salarié pour le modifier                   | Affectez les salariés Récapitulatif<br>Affectez vos salariés à leur(s) poste(s)<br>Puis précisez les caractéristiques de ceux-ci | ☑ Afficher les salariés | Liste Lariés sans poste de                                                                | Cliquer sur « Ajouter un nouveau salarié » |
|    | ENTREPRISE 4 (T00004)<br>COMMERCIAL<br>MALENDLI Riccardo |                                                                                                    | Actions<br>Actions      | Pour affecter un salarié à un por<br>cartouche jaune correspondant au p                   |                                            |

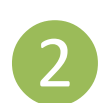

|                     |                                               |                                               | 2                                                |            |
|---------------------|-----------------------------------------------|-----------------------------------------------|--------------------------------------------------|------------|
| Wilson              |                                               | 1                                             | ARUNDHATI                                        |            |
| NOM M               | ARITAL                                        |                                               | Homme                                            |            |
| Date de i           | naissance                                     |                                               |                                                  |            |
| 06/09/1             | 979                                           |                                               |                                                  | m          |
| Numéro              | o sécurité se                                 | ocial                                         |                                                  |            |
| Date entr           | rée entrepr                                   | ise                                           |                                                  |            |
| 15/03/2             | 016                                           |                                               |                                                  | <b>m</b>   |
| Date sort           | tie entrepris                                 | se                                            |                                                  |            |
|                     |                                               |                                               |                                                  | <b>111</b> |
| SIR (Suiv<br>Opérat | vi Individue<br>tions de mor<br>tation de cor | I Renforcé) dé<br>ntage/ démontag<br>nduite ① | éclaré au niveau du salarié<br>ge d'échafaudages | A          |

Annuler

Enregistrer

► Saisir ensuite les données du salarié :

- Prénom Nom
- Date de naissance
- Sexe
- N°SS
- Date entrée entreprise
- SIR relatifs au salarié
- Poste
- Nature du contrat (facultatif)

# Comment déclarer qu'un salarié a quitté l'entreprise ?

|   | # Accuell > Entreprise > Mes déclarations > Ma déclaration                                                                      | Actions ~             | + Aigen an souveau salarié                                                                   |
|---|----------------------------------------------------------------------------------------------------|-----------------------|----------------------------------------------------------------------------------------------|
| 1 | Affectez les salariés Récapitulatif<br>Affectez vos salariés à leur(s) poste(s)<br>Puis précisez les caractéristiques de ceux-d |                       | Signater le départ dun salarié     Reporter un salarié     Lista d'un salarié                |
|   | Cliquez sur le salarlé pour le modifier                                                                                         | Afficher les salariés |                                                                                              |
|   | E ENTREPRISE 4 (T00004)                                                                                                    | Actions               |                                                                                              |
|   | COMMERCIAL                                                                                                    | Actions               | Pour affecter un salarié à un poste, il suffi<br>cartouche jaune correspondant au poste occu |
|   | AMALENDU Riccardo                                                                                                    |                       |                                                                                              |

#### Cliquer sur « Signaler le départ d'un salarié »

#### DÉPART D'UN SALARIÉ

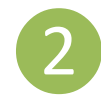

|                                | ETAIN Paramartha              | × . |
|--------------------------------|-------------------------------|-----|
|                                |                               |     |
|                                | ate de sortie de l'entreprise |     |
| Date de sortie de l'entreprise |                               |     |
| Date de sortie de l'entreprise |                               |     |

 Saisir ensuite la « date de sortie de l'entreprise » du salarié